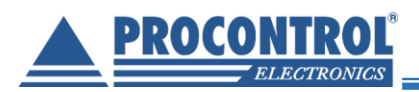

# **PROCONTROL®** PaynGo Web Access

Felhasználói leírás

ver 3.0

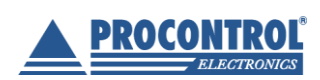

PROCONTROL Elektronika Kft. www.procontrol.hu

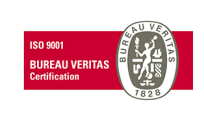

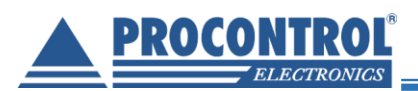

# Tartalomjegyzék

| Bejelentkezés         |   |
|-----------------------|---|
| Nyelvbeállítás        | 4 |
| Adminisztráció        | 5 |
| Termékek kezelése     | 6 |
| Felhasználók kezelése | 7 |
| POS                   |   |
| Eladás                |   |
| Korábbi eladások      |   |
| Kimutatások           |   |
| Kijelentkezés         |   |
|                       |   |

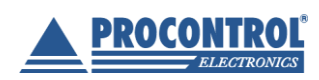

PROCONTROL Elektronika Kft. <u>www.procontrol.hu</u>

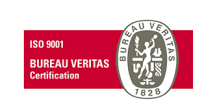

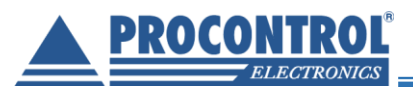

## PaynGo Web Access

A PaynGo Web Access jegyértékesítő szoftvermodul egy élőszemélyes jegyértékesítő szoftver, webes felülettel, adatbázis kapcsolattal a fizető beléptető rendszerrel, beléptető kapukkal. Manuális jegykezelő szoftver, engedélyező felület (fizetés vagy akár fizetés nélkül) mely után a jegy "Fizetve" státusszal rendelkezik.

## Tulajdonságok:

- élőszemélyes jegyértékesítő POS szoftver webes felülettel
- manuális jegykiadás, jegyérvényesítés
- belépőjegy nyomtatása, RFID karkötő, vonalkódos karszalag kiadása
- jegytípusok kezelése: pl. alkalmi (egyszeri belépésre jogosító), napi (adott napon többször is ki- és belépésre jogosító), diák, nyugdíjas, helyi lakosok jegye
- bérletek: heti, havi bérlet, bérlethez igazolványszám vagy név felvihető
- létszámkorlát kezelése
- az alapcsomagban kétféle fizetésmód: készpénz, bankkártya
- az alapcsomagban egyféle valuta kezelése: forint
- az alapcsomagban egy pénztárállomás kezelése
- kimutatások, statisztikák értékesítési helyenként: pénzforgalom, eladott jegyek összegzése, értékesítési, látogatási statisztikák
- pénztárosok (felhasználók) kezelése, hozzáférésvédelemmel
- magyar és angol nyelven elérhető kezelőfelület

#### Szükséges hardverkörnyezet:

- támogatott böngészők: Chrome, Mozilla Firefox, Microsoft Edge
- a számlázáshoz: kapcsolt online pénztárgép QR-kódolvasóval vagy számlázz.hu integráció
- szükséges stabil vezetékes ethernet hálózati kapcsolat a szoftvert futtató számítógép(ek) és a beléptető rendszer hardverei között, beléptető kapuk, olvasók, fizetőautomata stb.
- szükséges hozzá stabil, vezetékes, korlátozás nélküli internet kapcsolat

#### Bővítési lehetőségek: bővíthető

- készpénz nélküli beléptető és fogyasztási helyekkel, eszköz vagy pályahasználattal
- kredit-debit rendszerrel
- fizetőautomatával
- raktárkezeléssel
- öltözőszekrényzár rendszerrel
- online webes előzetes jegyvásárlási opcióval
- recepció szolgáltatásokkal, ügyfél bejelentkeztetéssel
- dolgozó által kezdeményezett beengedések naplójával
- Nemzeti Mobilfizetési Zrt. jegyvásárlási rendszerével, mellyel előre fizetett okostelefonos QR kóddal léphet be az ügyfél stb.

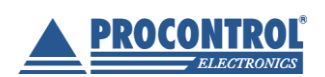

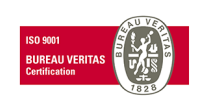

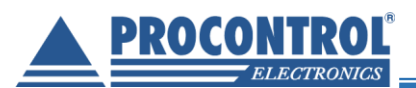

## Bejelentkezés

A webes felületre a jogosított felhasználóknak lehetősége van bejelentkezni.

Bejelentkezéshez adja meg felhasználónevét és jelszavát (esetlegesen kártyaszámát, amennyiben rendelkezik billentyűzet emulációs asztali kártyaolvasóval).

| Felhasználónév: | Adja meg a felhasználón |  |
|-----------------|-------------------------|--|
| Jelszó:         | Adja meg a jelszavát!   |  |
| Bejelentkezés   |                         |  |
|                 |                         |  |

## Nyelvbeállítás

Bejelentkezés után lehetősége van nyelvet váltani, amennyiben nem a böngészőnk által alapértelmezettet szeretné használni. Ehhez a felület jobb felső sarkában található nyelv választó ikont használja. Jelenleg elérhető nyelvek: angol, magyar.

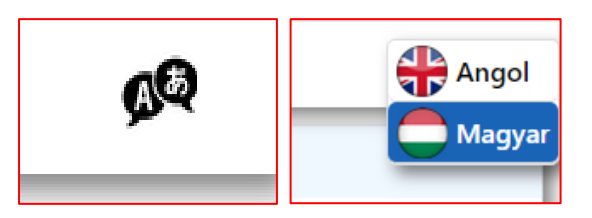

Sikeres bejelentkezés esetén felhasználói jogokkal az alábbi felületet láthatjuk:

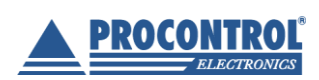

PROCONTROL Elektronika Kft. www.procontrol.hu

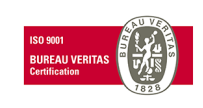

| <b>PROCONTROL</b> <sup>®</sup> |  |
|--------------------------------|--|
| ELECTRONICS                    |  |

|                  | ≣ <          |                              |                 |              |           |             |                   |                 |                                       | ç         |
|------------------|--------------|------------------------------|-----------------|--------------|-----------|-------------|-------------------|-----------------|---------------------------------------|-----------|
| itikus elrejtés  | 🗒 Termél     | kek                          |                 |              |           | 🛱 Kosár     |                   |                 |                                       |           |
| av°              | Szűrés erre: | Szűrés erre: Termék neve     | Szűrés erre: Eg | Szűrés erre: |           |             |                   |                 | Fizetés<br>módja:                     | Készpénz  |
| cess             | Cikkód 🔶     | Termék neve 🛟                | Egységár        | Valuta 🗘     | Kasáka 🗁  | Szűrés erre | Szűrés erre:      | Szűrés erre: Me | Szűrés erre: E                        | Szűrés er |
|                  |              | Diák jegy                    | 600             | HUF          | Kosárba 🙀 | Cikkód 🛟    | Termék 🔺          | Mennyiség 🛟     | Egységár 🛟                            | Valuta    |
|                  |              | Nyugdíjas jegy               | 400             | HUF          | Kosárba 🗎 | ć           | neve<br>Sszegezve | · · ·           | Valuta ^                              |           |
|                  |              | Helyi lakos, teljes árú jegy | 700             | HUF          | Kosárba 🏹 |             | ·····             | •               | · · · · · · · · · · · · · · · · · · · |           |
| (ezės            |              |                              |                 |              |           |             |                   |                 |                                       |           |
|                  |              |                              |                 |              |           |             |                   |                 |                                       |           |
|                  |              |                              |                 |              |           |             |                   |                 |                                       |           |
| rény             |              |                              |                 |              |           |             |                   |                 |                                       |           |
|                  |              |                              |                 |              |           |             |                   |                 |                                       |           |
| zett felhasználó |              |                              |                 |              |           |             |                   |                 |                                       |           |

Sikeres bejelentkezés esetén adminisztrátori jogokkal az "Adminisztráció" füllel bővített felületet láthatjuk:

| Web Access                         | Cikkód 🛟                             | Termék neve 🗘                 |  |  |
|------------------------------------|--------------------------------------|-------------------------------|--|--|
|                                    |                                      | Jegy                          |  |  |
|                                    |                                      | Diák jegy                     |  |  |
| . 105                              |                                      | Nyugdíjas jegy                |  |  |
|                                    |                                      | Helyi lakos, teljes árú       |  |  |
| 🕥 Korábbi eladások                 | A táblázat sorainak :<br>összesen: 4 | száma Időszükségle<br>0.122s, |  |  |
| - Kimutatások                      | Első <                               | 1 1 > U                       |  |  |
| <ul> <li>Adminisztráció</li> </ul> |                                      |                               |  |  |
| Kijelentkezés                      |                                      |                               |  |  |
|                                    |                                      |                               |  |  |

## Adminisztráció

Az Adminisztráció menüpont alatt a termékek kezelése és a felhasználók kezelése érhető el. Ezt a menüpontot csak adminisztrátori jogkörrel rendelkező felhasználók érhetik el.

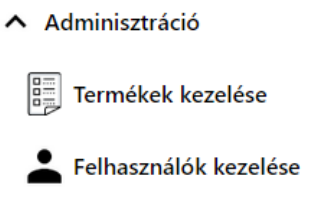

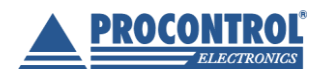

PROCONTROL Elektronika Kft. www.procontrol.hu

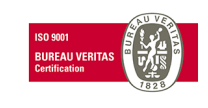

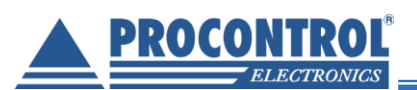

| 🗒 Ter         | 🗒 Termékek kezelése                               |                                 |                       |                   |                         |                                 |                                                     |             |  |  |
|---------------|---------------------------------------------------|---------------------------------|-----------------------|-------------------|-------------------------|---------------------------------|-----------------------------------------------------|-------------|--|--|
| + Hozzá       | + Hozzáadás Excel export CSV export Egész tábla 🗸 |                                 |                       |                   |                         |                                 |                                                     |             |  |  |
| Szűrés        | Szűrés erre: C                                    | Szűrés erre: Termé              | Szűrés erre:          | Szűrés err        | Szűrés erre: Enged      | Szűrés erre: Fizetőautom;       | Szűrés erre: Érvényesség ideje (0 - u               |             |  |  |
| ID 🛟          | Cikkszám 🛟                                        | Termék név 🛟                    | Termék ∧<br>ára ¥     | Valuta 🛟          | Engedélyezve 🛟          | Fizetőautomatán A<br>elérhető V | Érvényesség ideje (0 - ures 🔺<br>- sima jegy) 🛛 🗸 V |             |  |  |
| 1             |                                                   | Jegy                            | 1000                  | HUF               | True                    | True                            | 1                                                   | Szerkesztés |  |  |
| 2             |                                                   | Diák jegy                       | 600                   | HUF               | True                    | False                           |                                                     | Szerkesztés |  |  |
| 3             |                                                   | Nyugdíjas jegy                  | 400                   | HUF               | True                    | False                           |                                                     | Szerkesztés |  |  |
| 4             |                                                   | Helyi lakos, teljes<br>árú jegy | 700                   | HUF               | True                    | True                            | 2                                                   | Szerkesztés |  |  |
| A táblázat so | orainak száma összesen:                           | 4 Időszükséglet: sql_query      | _exec = 0.025s, data: | set_end = 0.185s, | html_gen_body = 0.187s, |                                 |                                                     |             |  |  |
| Első          | < 1 1                                             | > Utolsó                        |                       |                   |                         |                                 |                                                     |             |  |  |

## Termékek kezelése

A "Hozzáadás" gombbal új cikk vagy jegytípus vehető fel a rendszerbe. A sorok végén található "Szerkesztés" gombbal az adott cikk/ jegytípus jellemzői változtathatók meg.

| 🗒 Termékek kezelése                      | Az <b>ID értéke</b> nem megadható, automatikusan generált érték.                |
|------------------------------------------|---------------------------------------------------------------------------------|
| ID                                       |                                                                                 |
|                                          | A cikkszám: értékesíthető cikkeknél ajánlott, szabadon megadható                |
| Cikkszám                                 | érték.                                                                          |
|                                          | A termék neve: a cikk, jegytípus elnevezése, eszerint szerepel a                |
| Termék név                               | nyugtán, automata képernyőjén is.                                               |
|                                          | Termék ára                                                                      |
| Termék ára                               | Valuta: alapértelmezetten HUF (TOK – zseton felvételére, jelenleg nem használt) |
|                                          | Engedélyezve: az adott cikk, jegytípus értékesítése engedélyezett               |
| Valuta                                   | vagy tiltott                                                                    |
| HUF                                      | Fizetőautomatán elérhető: az adott cikk, jegytípus értékesítése a               |
| Engedélyezve                             | fizetőautomatán engedélyezett vagy tiltott.                                     |
| Engedélyezve 🗸                           | Lehetséges adott jegytípusok eladásának engedélyezése pénztárnál,               |
| Fizetőautomatán elérhető                 | és tiltása az automatán.                                                        |
| Engedélyezve 🗸                           | Érvényesség ideje: napban megadott érvényességi idő                             |
| Érvényesség ideje (0 - ures - sima jegy) | 0 – egyszeri belépésre jogosít                                                  |
|                                          | 1 – 1 napos jegy, értékesítés napján 23:59-ig érvényes                          |
|                                          | 2 és felette – napok száma, ameddig a jegy érvényes, beleszámítva az            |
| Mentés                                   | értékesítés napját is.                                                          |
| Mégsem                                   |                                                                                 |
|                                          | Mentés gombbal a felvett értékek véglegesíthetőek.                              |

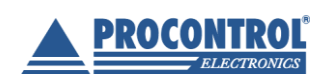

PROCONTROL Elektronika Kft. <u>www.procontrol.hu</u>

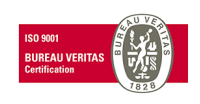

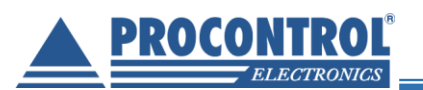

## Felhasználók kezelése

| E Felhaszr             | nálók kezelése                      |                                 |                                 |             |             |
|------------------------|-------------------------------------|---------------------------------|---------------------------------|-------------|-------------|
| Szűrés erre: N         | Szűrés erre: Hozzáadás da           | Szűrés erre: Kilépés d          | Szűrés erre: Felhaszn           |             |             |
| Név 🛟                  | Hozzáadás dátuma 🛟                  | Kilépés dátuma 🛟                | Felhasználónév 🛟                |             |             |
| Procontrol             | 2020.07.20. 12:53:19                |                                 | proci                           | Szerkesztés | Visszavonás |
|                        | 2019.08.07. 08:47:03                |                                 | admin                           | Szerkesztés | Visszavonás |
|                        | 2019.08.07. 12:09:13                |                                 |                                 | Szerkesztés | Visszavonás |
| Teszt                  | 2019.10.14. 09:30:12                |                                 | teszt                           | Szerkesztés | Visszavonás |
| t12                    | 2020.01.08. 15:45:16                | 2020.01.08. 15:47:01            | 12                              | Szerkesztés | Visszavonás |
| teszt123456            | 2020.01.13. 15:12:37                | 2020.02.24. 11:59:21            | а                               | Szerkesztés | Visszavonás |
| teszfelhasz            | 2020.01.21. 10:37:34                |                                 | 12asd                           | Szerkesztés | Visszavonás |
|                        | 2020.07.22. 00:00:00                |                                 | GO                              | Szerkesztés | Vīsszavonás |
| A táblázat sorainak sz | áma összesen: 8 Időszükséglet: sql_ | query_exec = 0.03s, dataset_enc | I = 0.165s, html_gen_body = 0.1 | 167s,       |             |

A "Hozzáadás" gombbal új felhasználó vehető fel adott POS-hoz; a sorok végén lévő "Szerkesztés" gombbal meglévő felhasználók adatai módosíthatók.

| 👗 Felhasználók kezelése |  |  |  |  |  |
|-------------------------|--|--|--|--|--|
| ID                      |  |  |  |  |  |
|                         |  |  |  |  |  |
| Név                     |  |  |  |  |  |
|                         |  |  |  |  |  |
| Hozzáadás dátuma        |  |  |  |  |  |
| éééé. hh. nn.           |  |  |  |  |  |
| Kilépés dátuma          |  |  |  |  |  |
| éééé. hh. nn.           |  |  |  |  |  |
| Felhasználónév          |  |  |  |  |  |
|                         |  |  |  |  |  |
| Jelszó                  |  |  |  |  |  |
|                         |  |  |  |  |  |
| Mentés                  |  |  |  |  |  |
| Mégsem                  |  |  |  |  |  |

Az ID értéke nem megadható, automatikusan generált érték.

Név: a felhasználó teljes neve

**Hozzáadás dátuma**: az elérési jogok ettől a dátumtól fogva érvényesek. A naptárikonra kattintva a dátum egyszerűen kiválasztható.

| Hozzáadás dátuma |                    |    |     |    |    |     |    |  |   |
|------------------|--------------------|----|-----|----|----|-----|----|--|---|
| éé               | éééé. hh. nn.      |    |     |    |    |     |    |  |   |
| 202              | 2020. július - 🔶 🔶 |    |     |    |    |     |    |  |   |
| н                |                    | к  | Sze | Cs | Р  | Szo | v  |  |   |
| 29               | 9                  | 30 | 1   | 2  | 3  | 4   | 5  |  |   |
| 6                |                    | 7  | 8   | 9  | 10 | 11  | 12 |  |   |
| 1                | 3                  | 14 | 15  | 16 | 17 | 18  | 19 |  |   |
| 2                | D                  | 21 | 22  | 23 | 24 | 25  | 26 |  |   |
| 2                | 7                  | 28 | 29  | 30 | 31 | 1   | 2  |  | _ |
| 3                |                    | 4  | 5   | 6  | 7  | 8   | 9  |  |   |
|                  |                    |    |     |    |    |     | Ма |  |   |

**Kilépés dátuma**: az elérési jogok ettől a dátumtól fogva nem érvényesek. A naptárikonra kattintva a dátum egyszerűen kiválasztható.

Felhasználónév: bejelentkezésnél ezt a nevet kell majd megadni

Jelszó: bejelentkezésnél ezt a jelszót kell majd megadni

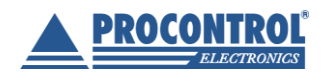

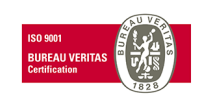

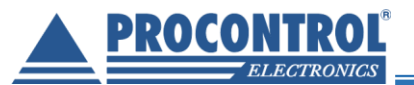

A "Visszavonás" gombbal adott felhasználó elérési jogosultságait lehet megszüntetni. Visszavonásnál a rendszer megerősítő üzenetet küld, és a Kilépés dátuma időbélyegző rögzíti a jogok visszavonásának időpontját.

| A(z)              | közlendője                    |                      |    |                         |
|-------------------|-------------------------------|----------------------|----|-------------------------|
| A felhasználó, és | s a hozzá tartozó kártyák sik | eresen visszavonva!  |    |                         |
|                   |                               | ок                   |    |                         |
|                   |                               |                      |    |                         |
|                   | 2020.07.22. 00:00:00          | 2020.07.22. 10:57:54 | GO | Szerkesztés Visszavonás |
|                   | <u>.</u>                      |                      |    |                         |

## POS

Az POS menüpont alatt az értékesítés valósítható meg, illetve a kimutatások, statisztikák kérhetők le az adott értékesítési helyre vonatkozóan. (A teljes rendszerre vonatkozó kimutatások az AutoPay automata távoli kezelőfelületén érhetők el. (L. AutoPay felhasználói leírás)

POS

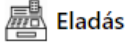

\Lambda Korábbi eladások

- Kimutatások

## Eladás

#### Az Eladás menüpontban három ablak látható: Termékek, Kosár és Bent lévő személyek száma.

| 🗒 Termé                            | ékek                                                                     |                       |                    |               | 👗 Bent lévő személyek száma              |                           |
|------------------------------------|--------------------------------------------------------------------------|-----------------------|--------------------|---------------|------------------------------------------|---------------------------|
| Szűrés erre                        | Szűrés erre: Termék neve                                                 | Szűrés erre: E        | Szűrés err         |               | Maximális limit felülbírálása            |                           |
| Cikkód 🛟                           | Termék neve 💲                                                            | Egységár 🛟            | Valuta 🛟           |               | 9 fő / 10 fő                             |                           |
|                                    | Felnótt jegy                                                             | 100                   | HUF                | Kosárba 🛱     | 岸 Kosár                                  |                           |
|                                    | Diák / nyugdíjas jegy                                                    | 700                   | HUF                | Kosárba 🛱     |                                          | Fizetés                   |
|                                    | Felnőtt szállóvendég napijegy                                            | 500                   | HUF                | Kosárba 🛱     |                                          | módja: Készpénz 💙         |
|                                    | Nyugdíjas / diák szállóvendég<br>napijegy                                | 350                   | HUF                | Kosárba 鴙     | Szűrés erre: Szűrés erre: Me             | Szűrés erre: E Szűrés err |
|                                    | Felnótt öt napos bérlet                                                  | 4 000                 | HUF                | Kosárba 🛱     | Cikkód 🔿 <sup>Termék A</sup> Mennyiség 🏠 | Egységár 🔷 Valuta 🔶       |
|                                    | Nyugdíjas / diák öt napos bérlet                                         | 2 800                 | HUF                | Kosárba 🛱     | neve V                                   |                           |
|                                    | Felnőtt hét napos bérlet                                                 | 5 000                 | HUF                | Kosárba 🛱     | Összegezve 🛟                             | Valuta 🛟                  |
|                                    | Nyugdíjas / diák hét napos bérlet                                        | 3 500                 | HUF                | Kosárba 🛱     |                                          |                           |
|                                    | Felnőtt helyi lakos szezon bérlet                                        | 5 000                 | HUF                | Kosárba 🛱     |                                          |                           |
|                                    | Nyugdíjas / diák helyi szezon bérlet                                     | 3 000                 | HUF                | Kosárba 🛱     |                                          |                           |
| A táblázat soraina<br>10<br>Első < | ak száma összesen: Idószükséglet: sgi_query_e<br>0.099s,<br>1 1 > Utolsó | xec = 0.035s, dataset | end = 0.097s, htm. | nl_gen_body = |                                          |                           |

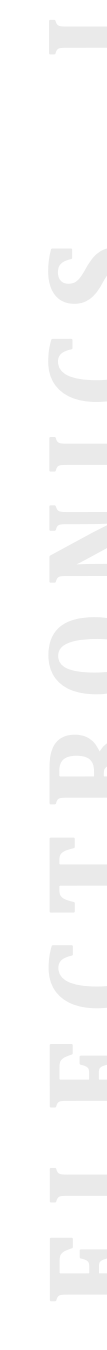

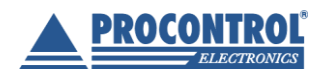

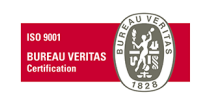

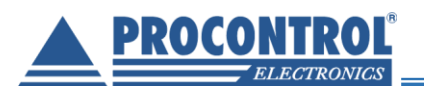

#### Az értékesítés lépései a következők:

1) A jegytípus kiválasztása, a "Kosárba" gombbal

| 🖺 Termékek   |                              |                 |              |           |  |  |  |  |  |
|--------------|------------------------------|-----------------|--------------|-----------|--|--|--|--|--|
| Szűrés erre: | Szűrés erre: Termék neve     | Szűrés erre: Eg | Szűrés erre: |           |  |  |  |  |  |
| Cikkód 🛟     | Termék neve 🛟                | Egységár 🛟      | Valuta 🛟     |           |  |  |  |  |  |
|              | Jegy                         | 1 000           | HUF          | Kosárba 🛱 |  |  |  |  |  |
|              | Diák jegy                    | 600             | HUF          | Kosárba 🛱 |  |  |  |  |  |
|              | Nyugdíjas jegy               | 400             | HUF          | Kosárba 🗎 |  |  |  |  |  |
|              | Helyi lakos, teljes árú jegy | 700             | HUF          | Kosárba 鴙 |  |  |  |  |  |
|              | Heti bérlet                  | 4 500           | HUF          | Kosárba 🗎 |  |  |  |  |  |

2) Adja meg a kívánt mennyiséget az adott jegytípusból, majd nyugtázza az OK gombbal. A Mégsem gombbal visszaléphet.

| as jegy<br>ljes á       | 400                   | HUF            | Kosárba 😫      |      |
|-------------------------|-----------------------|----------------|----------------|------|
| érlet<br>szüksé<br>41s, | Kérem adja meg a<br>2 | ı kosárba hely | ezendő menyisé | get! |
| >                       | ОК                    | М              | légsem         |      |
|                         |                       | _              | _              |      |

3) A termék belekerül a Kosárba. Megadhatók "Részletes tulajdonságok", új termék vehető fel a kosárba a Termékek ablakból, illetve elindítható a "Fizetés – F2" vagy törölhető a kosár tartalma soronként, vagy teljesen ("Törlés" és "Törlés – F4"). A fizetés és törlés gombok megnyomása helyett a jelzett funkcióbillentyűk (F2, F4) is használhatók.

| 🗒 Termé                           | ekk                             |                                           |                    |                 | j  | 🔒 Kosár      |             |                 |                |            |                         |          |
|-----------------------------------|---------------------------------|-------------------------------------------|--------------------|-----------------|----|--------------|-------------|-----------------|----------------|------------|-------------------------|----------|
| Szűrés erre                       | Szűrés erre                     | Szűrés erre: E                            | Szűrés err         |                 |    | Részletes tu | laidonságok |                 |                |            | Fizetés<br>médiai Készp | oénz 🗸   |
| Cikkód 🛟                          | Termék ∧<br>neve ∨              | Egységár 🛟                                | Valuta 🛟           |                 |    | Szűrés erre  | Szűrés erre | Szűrés erre: Me | Szűrés erre: E | Szűrés err | modja:                  |          |
|                                   | Jegy                            | 1 000                                     | HUF                | Kosárba 🛱       |    | Cikkód 🔺     | Termék 🔺    | Mennviséa 🔺     | Foységár 🔺     | Valuta ^   |                         |          |
|                                   | Diák jegy                       | 600                                       | HUF                | Kosárba 🛱       |    | • •          | neve V      |                 | -999-594       |            |                         |          |
|                                   | Nyugdíjas<br>jegy               | 400                                       | HUF                | Kosárba 🛱       | ١. | -            | Jegy        | 2               | 1 000          | HUF        | Szerkesztés 🖌           | Förlés 🔳 |
|                                   | Helyi lakos,<br>teljes árú jegy | 700                                       | HUF                | Kosárba 🛱       | Ŀ  | Osszege      | ezve 🗘      | Valuta 🗘        |                |            |                         |          |
|                                   | Heti bérlet                     | 4 500                                     | HUF                | Kosárba 🛱       |    | 20           | 000         | HUF             | Fizetés        | - F2 🗸     | Törlés -                | F4       |
| A táblázat soraina<br>összesen: 5 | ak száma Időszük:<br>html_ge    | ségiet: sql_query_exec<br>n_body = 0.12s, | : = 0.019s, datase | t_end = 0.119s, | 1  |              |             |                 |                |            |                         |          |

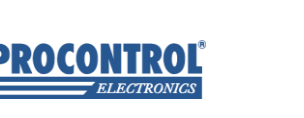

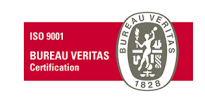

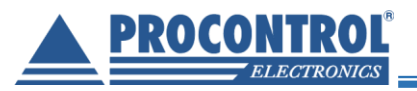

4) Az összes tétel felvétele után ki kell választani a **Fizetés módját** a Kosár jobb felső sarkában. Az alapérték készpénz.

| 1                  |                 |                |            |                   |                              |
|--------------------|-----------------|----------------|------------|-------------------|------------------------------|
| tulajdonságok      |                 |                |            | Fizetés<br>módja: | Készpénz 🗸                   |
| Szűrés erre        | Szűrés erre: Me | Szűrés erre: E | Szűrés err |                   | Keszpenz<br>Bankkártya       |
| Termék ∧<br>neve ∨ | Mennyiség 🛟     | Egységár 🛟     | Valuta 🛟   |                   | Valuta<br>Egyéb 1<br>Egyéb 2 |
| Heti bérlet        | 1               | 4 500          | HUF        | Szerkeszté        | Egyéb 3                      |
| Nyugdíjas<br>jegy  | 2               | 400            | HUF        | Szerkeszté        | Egyéb 4<br>Egyéb 5           |
| Diák jegy          | 2               | 600            | HUF        | Szerkeszté        | Egyéb 6<br>Egyéb 7           |
| jezve 🛟            | Valuta 🛟        |                |            |                   | Egyéb 8                      |

5) A Részletes tulajdonságok gombra kattintva megjegyzés fűzhető az egyes tételekhez.

| 🛱 Kosár       |                    |                 |                |            |                      |                 |
|---------------|--------------------|-----------------|----------------|------------|----------------------|-----------------|
| Részletes tul | lajdonságok        | )               |                |            | Fizetés<br>módja: Ké | szpénz 🗸        |
| Szűrés erre   | Szűrés erre        | Szűrés erre: Me | Szűrés erre: E | Szűrés err |                      |                 |
| Cikkód 🛟      | Termék ∧<br>neve ∨ | Mennyiség 🛟     | Egységár 🛟     | Valuta 🛟   |                      |                 |
|               | Heti bérlet        | 1               | 4 500          | HUF        | Szerkesztés          | 🖍 Törlés 📑      |
|               | Nyugdíjas<br>jegy  | 2               | 400            | HUF        | Szerkesztés          | <b>/</b> Törlés |
|               | Diák jegy          | 2               | 600            | HUF        | Szerkesztés          | <b>/</b> Törlés |

A felugró Megjegyzések felvétele ablak egyesével jeleníti meg a jegyeket. Megjegyzés a "Szerkesztés" gombbal fűzhető az egyes tételekhez, pl. bérletnél igazolványszám vagy név. Nyugtázás a "Mentés" gombbal történik.

| 🗒 Megjegyzések felvétele |                |            |                  |                        |  |  |  |  |
|--------------------------|----------------|------------|------------------|------------------------|--|--|--|--|
| Szűrés erre: Termé       | Szűrés erre: E | Szűrés err | Szűrés erre: Meg |                        |  |  |  |  |
| Termék neve 🛟            | Egységár 🛟     | Valuta 🛟   | Megjegyzés 🛟     |                        |  |  |  |  |
| Heti bérlet              | 4 500          | HUF        |                  | Szerkesztés 🖋 Törlés 🔋 |  |  |  |  |
| Diák jegy                | 600            | HUF        |                  | Szerkesztés 🖋 Törlés 🔋 |  |  |  |  |
| Diák jegy                | 600            | HUF        |                  | Szerkesztés 🖋 Törlés 🔋 |  |  |  |  |
| Nyugdíjas jegy           | 400            | HUF        |                  | Szerkesztés 🖋 Törlés 🔋 |  |  |  |  |
| Nyugdíjas jegy           | 400            | HUF        |                  | Szerkesztés 🖍 Törlés 🔋 |  |  |  |  |
| Mentés                   |                |            |                  |                        |  |  |  |  |

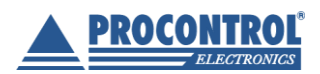

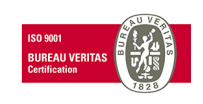

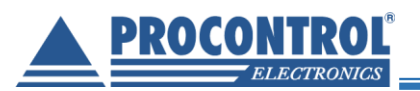

| Kérem adja meg a megjegyzést!<br>Nagy Ákos, NG0788***                                    |                                                 |                                      |                                                                                                    |                                                                  |                                                          |  |  |  |
|------------------------------------------------------------------------------------------|-------------------------------------------------|--------------------------------------|----------------------------------------------------------------------------------------------------|------------------------------------------------------------------|----------------------------------------------------------|--|--|--|
|                                                                                          |                                                 | ОК                                   | Mégsem                                                                                             |                                                                  |                                                          |  |  |  |
| 🗒 Megjegyzé                                                                              | sek felvétele                                   |                                      |                                                                                                    |                                                                  |                                                          |  |  |  |
| Szűrés erre: Termé                                                                       | Szűrés erre: E                                  | Szűrés err                           | Szűrés erre: Megjegyzés                                                                            |                                                                  |                                                          |  |  |  |
|                                                                                          |                                                 |                                      |                                                                                                    |                                                                  |                                                          |  |  |  |
| Termék neve 💲                                                                            | Egységár 🛟                                      | Valuta 🛟                             | Megjegyzés 🔷                                                                                       |                                                                  |                                                          |  |  |  |
| Termék neve 🛟                                                                            | Egységár 🛟<br>4 500                             | Valuta 🛟                             | Megjegyzés 🛟<br>Nagy Ákos, NG0788***                                                               | Szerkesztés 🖌                                                    | Törlés 🔳                                                 |  |  |  |
| Termék neve 🛟<br>Heti bérlet<br>Diák jegy                                                | Egységár 🛟<br>4 500<br>600                      | Valuta 🛟<br>HUF<br>HUF               | Megjegyzés 💸<br>Nagy Ákos, NG0788***<br>Boldog névnapot kívánunk!                                  | Szerkesztés 🖌<br>Szerkesztés 🖌                                   | Törlés 🔳<br>Törlés 🔳                                     |  |  |  |
| Termék neve 💸<br>Heti bérlet<br>Diák jegy<br>Diák jegy                                   | Egységár 🛟<br>4 500<br>600<br>600               | Valuta 🛟<br>HUF<br>HUF<br>HUF        | Megjegyzés 🔶<br>Nagy Ákos, NG0788***<br>Boldog névnapot kívánunk!                                  | Szerkesztés 🖍<br>Szerkesztés 🖍<br>Szerkesztés 🖍                  | Törlés 🔳<br>Törlés 🔳<br>Törlés 🔳                         |  |  |  |
| Termék neve<br>Heti bérlet<br>Diák jegy<br>Diák jegy<br>Nyugdíjas jegy                   | Egységár 🛟<br>4 500<br>600<br>600<br>400        | Valuta 🗘<br>HUF<br>HUF<br>HUF<br>HUF | Megjegyzés 🔪<br>Nagy Ákos, NG0788***<br>Boldog névnapot kívánunk!<br>Igazolvány száma: 45665324*** | Szerkesztés 🖍<br>Szerkesztés 🖍<br>Szerkesztés 🖍                  | Törlés 🔳<br>Törlés 🔳<br>Törlés 🔳<br>Törlés 🔳             |  |  |  |
| Termék neve<br>Heti bérlet<br>Diák jegy<br>Diák jegy<br>Nyugdíjas jegy<br>Nyugdíjas jegy | Egységár 🛟<br>4 500<br>600<br>600<br>400<br>400 | Valuta 🛟<br>HUF<br>HUF<br>HUF<br>HUF | Megjegyzés 💸<br>Nagy Ákos, NG0788***<br>Boldog névnapot kívánunk!<br>Igazolvány száma: 45665324*** | Szerkesztés /<br>Szerkesztés /<br>Szerkesztés /<br>Szerkesztés / | Törlés I<br>Törlés I<br>Törlés I<br>Törlés I<br>Törlés I |  |  |  |

- 6) A kosár megfelelő összeállítása után a **Fizetés** vagy F2 gombbal lehet a fizettetést elindítani. A felugró ablakban kell jóváhagyni a fizetést.
  - a) <u>Ha van kapcsolt pénztárgép és vonalkódolvasó</u>, a felugró ablakban egy QR-kód is megjelenik kísérő szöveggel.

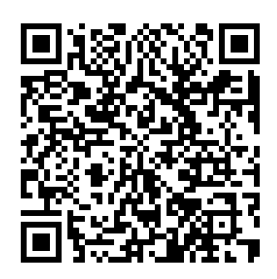

- i) A képernyőről a pénztárgéphez kapcsolt kézi vonalkódolvasóval olvassa be a QR-kódot, hogy az adatok egy pillanat alatt a pénztárgépbe átkerüljenek
- ii) Fizettetés megtörténik pénztárgéppel, bankkártya-olvasóval
- iii) Ellenőrző kérdés ugyanebben az ablakban: Kifizették a kosár tartalmát?
- iv) OK vagy Mégsem gombbal nyugtázhatja a fizetést, vagy visszaléphet.
- b) <u>Ha nincs kapcsolt pénztárgép és vonalkódolvasó</u>, a felugró ablakban a következő szöveg jelenik meg.
  - i) Ellenőrző kérdés: Kifizették a kosár tartalmát?
  - ii) OK vagy Mégsem gombbal nyugtázhatja az alternatív módon megoldott fizetést, vagy visszaléphet.

Szükség esetén a kosár teljes tartalma törölhető a Törlés – F4 gombbal. Törlés esetén a felugró ablak ellenőrző kérdését hagyja jóvá.

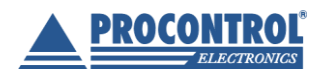

PROCONTROL Elektronika Kft. <u>www.procontrol.hu</u>

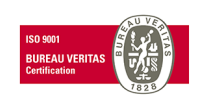

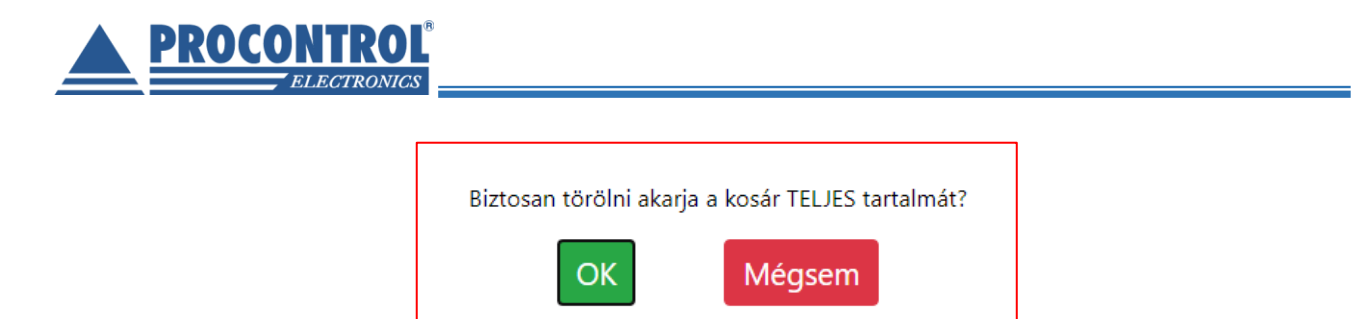

#### Bent lévő személyek száma

Az Eladás oldalon lévő "Bent lévő személyek száma" ablak azt mutatja, jelenleg hányan tartózkodnak a létesítményen belül, illetve a meghatározott létszámkorlátot.

*Megjegyzések:* A "Bent lévő személyek száma" egy számított érték, a fizikai rendszer kiépítéstől (beléptető kapuk elhelyezése, kialakítása) függően áll rendelkezésére pontos vagy megközelítőleg pontos érték. Alapesetben a belépett személyek számát aszerint kalkulálja a rendszer, hogy hány darab BE irányú mozgás történt a kapukon, valamint hány darab KI irányú mozgás.

Ha a maximális értéket átlépi a bent tartózkodók száma, akkor a kiírás pirosra vált:

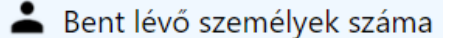

🗆 Maximális limit felülbírálása

11 fő / 10 fő

A "Maximális limit felülbírálása" jelölő négyzet lehetővé teszi, hogy a beléptető kapun a maximális létszám felett is áthaladhassanak.

👗 Bent lévő személyek száma

Maximális limit felülbírálása

9 fő / 10 fő

Ha a jelölő négyzet nincs bejelölve, akkor jegy kiadható, de a kapu/ forgóvilla nem enged be újabb személyt, amíg a bent lévők száma a limit alá nem csökken.

## Korábbi eladások

A Korábbi eladások fülön az eddig tranzakciók listája látható. Az adatok a fejléceknél szűrhetők oszlopok szerint.

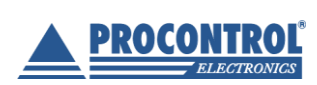

PROCONTROL Elektronika Kft. www.procontrol.hu

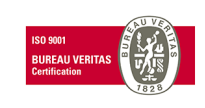

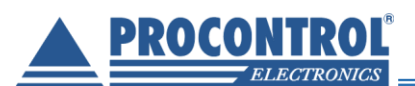

#### Sorábbi eladások

| Szűrés erre: Tranzakció azonosító | Szűrés erre: Tranzakció ideje | Szűrés erre: Fizetend | Szűrés erre: Fizet | Szűrés erre: Valı |
|-----------------------------------|-------------------------------|-----------------------|--------------------|-------------------|
| Tranzakció azonosító 🖕            | Tranzakció ideje 🔺 🔒          | Fizetendő 🛟           | Fizetett 🛟         | Valuta 🛟          |
| 5044                              | 2020.07.22. 12:22:39          | 6 500                 | 6 500              | HUF               |
| 5043                              | 2020.07.22. 10:31:24          | 1 000                 | 1 000              | HUF               |
| 5042                              | 2020.07.22. 10:07:57          | 2 500                 | 2 500              | HUF               |
| 5041                              | 2020.07.22. 10:02:21          | 1 000                 | 1 000              | HUF               |
| 5040                              | 2020.07.22. 10:01:38          | 2 000                 | 2 000              | HUF               |
| 5039                              | 2020.07.22. 09:55:06          | 1 700                 | 1 700              | HUF               |
| 5038                              | 2020.07.22. 09:54:40          | 3 600                 | 3 600              | HUF               |
| 5036                              | 2020.07.20. 13:49:16          | 2 400                 | 2 400              | HUF               |
| 5035                              | 2020.07.20. 13:48:30          | 3 000                 | 3 000              | HUF               |
| 5032                              | 2020.07.20. 13:46:32          | 200                   | 200                | HUF               |
| 5030                              | 2020.07.20. 13:46:10          | 1 800                 | 1 800              | HUF               |
| 5029                              | 2020.07.20. 12:32:02          | 100                   | 100                | HUF               |
| 5028                              | 2020.07.20. 12:31:31          | 100                   | 100                | HUF               |
| 5027                              | 2020.07.08. 14:17:45          | 1 300                 | 1 300              | HUF               |
| 5025                              | 2020 07 00 12.001             | 100                   | 100                | LUIF              |

Az adatok exportálhatóak Excel vagy CSV fájlként a lap alján.

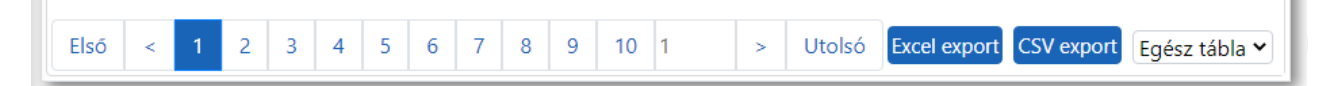

## Kimutatások

A kimutatások az adott értékesítési helyre (POS) vonatkoznak. Ez alól kivétel az "Eladott jegyek csoportosítva" lekérdezés. A fizetőautomatát és a teljes rendszert érintő kimutatások a "Részletes pénzforgalmi kimutatások" honlapon érhetők el, lásd a fizetőautomata felhasználói leírását.

| Penzforgalmi összegzés                                  | ~              |                |                                |
|---------------------------------------------------------|----------------|----------------|--------------------------------|
| Pénzforgalmi összegzés                                  |                |                |                                |
| Napi pénzforgalmi összegzés                             | s              |                |                                |
| Pénzforgalmi tranzakciós öss                            | zegzés         |                |                                |
| Ertékesített cikkek és szolgál                          | tatások        |                |                                |
| Havi értékesítési statisztikák                          | Lekér          | dezés          |                                |
| Eladott jegyek csoportositva<br>Látogatási statisztikák |                | Excel expo     | ort CSV export Egész táb       |
|                                                         | Saúrás orrovÖ  | Szűrás arro: ) | Szűrás orro: Bankkártvás fiz   |
| Szures erre. Harizakció upusa                           | Julies effe. 0 | Szüres erre.   | Szüres erre. Barikkartyas fize |
| Tranzakció típusa 🛟                                     | Összeg 🗘       | Valuta 🛟       | Bankkártyás fizetés            |
| É car a c                                               | 53250          | HUF            | 0                              |
| Ertekesites                                             |                |                |                                |
| Értékesítés                                             | 24200          | HUF            | 1                              |
| Értékesítés<br>Értékesítés<br>Értékesítés összegezve    | 24200<br>77450 | HUF            | -                              |

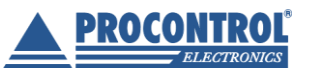

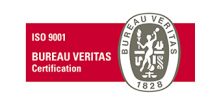

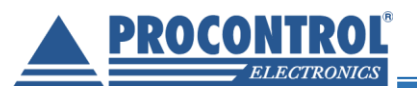

A kimutatásoknál a szűrés időintervalluma (mettől meddig) beállítható, a kimutatást a *Lekérdezés* gombbal kérhetik. A kimutatás Excel vagy CSV formátumban exportálható.

**Pénzforgalmi összegzés**: az adott időszakban összesen mennyi értékesítés történt. A *Bankkártyás fizetés* oszlopban a "0" készpénzes, az "1" bankkártyás fizetést jelent. A lekérdezés ideje másodperc pontossággal beállítható.

Alábbi példa szerint 2020.07.01-től 2020.07.31-ig 24000 Ft készpénzes, 1700 Ft bankkártyás értékesítés történt.

|                 |           |               |        | Kimut                 | tatások                 |                                         |
|-----------------|-----------|---------------|--------|-----------------------|-------------------------|-----------------------------------------|
| Pénzforga       | lmi össz  | zegzés        |        | ~                     |                         |                                         |
| Pénzforga       | lmi öss   | zegzés        |        |                       |                         |                                         |
| Szűrés err      | e: Date   |               |        |                       |                         |                                         |
| Mettől:         | 2020      | -07-01 0      | 0:00:0 | 00                    |                         |                                         |
| Meddig:         | 2020      | -07-31 2      | 3:59:  | 59                    | Excel expo              | ort CSV export Egész tábla 🗙            |
| Szűrés erre     | e: Tranza | kció típus    | a      | Szűrés erre: Ö        | Szűrés erre: ۱          | Szűrés erre: Bankkártyás fizetés        |
| Tranza          | kció tíj  | ousa 🛟        |        | Összeg 🛟              | Valuta 🛟                | Bankkártyás fizetés 🖕                   |
| I               | Értékesít | és            |        | 24000                 | HUF                     | 0                                       |
| I               | Értékesít | és            |        | 1700                  | HUF                     | 1                                       |
| Értéke          | sítés öss | zegezve -     | -      | 25700                 | HUF                     | -                                       |
| A táblázat sora | inak szám | a összesen: 3 | 3 Idós | zükséglet: sql_query_ | _exec = 0.023s, dataset | t_end = 0.126s, html_gen_body = 0.149s, |
| Első <          | : 1       | 1             | >      | Utolsó                |                         |                                         |

Napi pénzforgalmi összegzés: az adott időszakban összesen mennyi értékesítés történt. A *Bankkártyás fizetés* oszlopban a "0" készpénzes, az "1" bankkártyás fizetést jelent. A lekérdezés ideje napra bontva állítható be.

Alábbi példa szerint július 22-én 1700 Ft bankkártyás értékesítés és 16600 Ft készpénzes értékesítés történt.

| Dátum 木 🔒 | Tranzakció típusa 🛟 | Összeg 🛟 | Valuta 🛟 | Bankkártyás fizetés 🛟 |
|-----------|---------------------|----------|----------|-----------------------|
| 07.22     | Értékesítés         | 1700     | HUF      | 1                     |
| 07.22     | Értékesítés         | 16600    | HUF      | 0                     |
| 07.20     | Értékesítés         | 7400     | HUF      | 0                     |

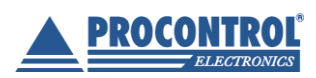

PROCONTROL Elektronika Kft. www.procontrol.hu

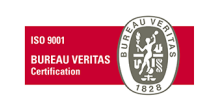

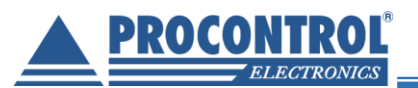

**Pénzforgalmi tranzakciós összegzés**: szűrhető, exportálható táblázat, amely többek között jelzi a tranzakció azonosítóját, idejét, összegét, a fizetés módját (bankkártyás fizetés 1), és az pénztárost / eladót is felhasználónév alapján.

| Pénzforg        | almi tranzakciós    | s összegzés             |                          |                      |                         |                          |            |                           |                            |                          |           |       |
|-----------------|---------------------|-------------------------|--------------------------|----------------------|-------------------------|--------------------------|------------|---------------------------|----------------------------|--------------------------|-----------|-------|
| Szűrés erre     | : Date              |                         |                          |                      |                         |                          |            |                           |                            |                          |           |       |
| Mettől:         | 2020-07-01 00:00:   | 00                      | 4                        |                      |                         |                          |            |                           |                            |                          |           |       |
| Meddig:         | 2020-07-31 23:59:   | 59                      | es                       |                      |                         |                          |            |                           | Excel                      | export CSV export        | Egész ták | ola 🗸 |
| Szűrés erre     | : Szűrés erre: Trar | Szűrés erre: Tra        | Szűrés erre: Tra         | Szűrés err           | Szűrés erre: Fi:        | Szűrés erre: K           | Szűrés err | Szűrés erre: Tra          | Szűrés erre: Bank          | Szűrés erre: Elac        | Szűrés er |       |
| Hardver /<br>ID | ID Tranzakció       | Tranzakció A<br>ideje V | Tranzakció 🔺<br>típusa V | Ürítés ∧<br>típusa ∀ | Fizetendő ∧<br>összeg ♥ | Kifizetett ∧<br>összeg ♥ | Valuta 🛟   | Tranzakció 🔺<br>státusz V | Bankkártyás ∧<br>fizetés ∨ | Eladó A<br>felhasználó V | Hoszt 🛟   |       |
|                 | 5044                | 2020.07.22.<br>12:22:39 | Értékesítés              | -                    | 6500                    | 6500                     | HUF        | Sikeresen lezárva         | 0                          | proci                    | APDEV     | PDF   |
|                 | 5043                | 2020.07.22.<br>10:31:24 | Értékesítés              | -                    | 1000                    | 1000                     | HUF        | Sikeresen lezárva         | 0                          | proci                    | APDEV     | PDF   |
|                 | 5042                | 2020.07.22.<br>10:07:57 | Értékesítés              | -                    | 2500                    | 2500                     | HUF        | Sikeresen lezárva         | 0                          | proci                    | APDEV     | PDF   |
|                 | 5041                | 2020.07.22.<br>10:02:21 | Értékesítés              | -                    | 1000                    | 1000                     | HUF        | Sikeresen lezárva         | 0                          | proci                    | APDEV     | PDF   |
|                 | 5040                | 2020.07.22.<br>10:01:38 | Értékesítés              | -                    | 2000                    | 2000                     | HUF        | Sikeresen lezárva         | 0                          | proci                    | APDEV     | PDF   |
|                 | 5039                | 2020.07.22.<br>09:55:06 | Értékesítés              | -                    | 1700                    | 1700                     | HUF        | Sikeresen lezárva         | 1                          | proci                    | APDEV     | PDF   |
|                 | 5038                | 2020.07.22.<br>09:54:40 | Értékesítés              | -                    | 3600                    | 3600                     | HUF        | Sikeresen lezárva         | 0                          | proci                    | APDEV     | PDF   |
|                 | 5036                | 2020.07.20.<br>13:49:16 | Értékesítés              | -                    | 2400                    | 2400                     | HUF        | Sikeresen lezárva         | 0                          | proci                    | APDEV     | PDF   |
|                 | 5035                | 2020.07.20.<br>13:48:30 | Értékesítés              | -                    | 3000                    | 3000                     | HUF        | Sikeresen lezárva         | 0                          | proci                    | APDEV     | PDF   |

#### OPCIÓ

**Mesterkártya használat**: opcionálisan, igényelt beállítás esetén jelzi a szervizkártya használatot az automatánál, illetve a dolgozói, adminisztrátori RFID kártyákkal történő – fizetés nélküli – belépéseket. Dolgozói beléptetés naplózása megvalósítható.

(Ha a dolgozók saját belépőkártyájukkal vendéget enged be fizetés nélkül, annak a belépési naplóbejegyzése is idekerül. A dolgozó jogos belépés és a vendég fizetés nélküli beléptetésének megkülönböztetése kamerás megfigyeléssel valósítható meg, ez elérhető rendszerbővítés.)

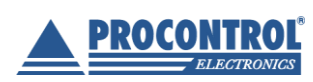

PROCONTROL Elektronika Kft. www.procontrol.hu

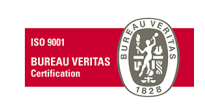

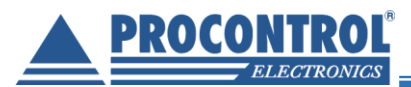

Értékesített cikkek és szolgáltatások (jegyhasználat): lekérdezhető adott időtartamra, az oszlopfejléceknél szűrhető dátumra, belépő kódra, jegytípusra és tranzakció ID-ra is.

A belépőkód a vonalkód száma. Belépő kódot a rendszerben nyomtatott jegy generál, tehát ha a pénztáros eladáskor nyomtat jegyet a vendégnek.

Ebből a lekérdezésből azt látja, hogy egy adott jegyet mikor adtak ki, azzal a vendég mikor lépett be és mikor távozott.

Alábbi példa szerint 2020.07.08-án 14:17:45-kor egy bizonylattal 3db jegyet adtak el, és nyomtattak ki alábbi vonalkódokkal, ebből 2db diák jegy, 1db alkalmi jegy volt, és az adat olyan friss, hogy a vendégek még nem használták fel őket, még nem léptek be vele a létesítménybe.

| weauy. 2020-0        | 07-31 23:59:59    |                    | Exce               | el export CSV exp | Egész tábla •       |
|----------------------|-------------------|--------------------|--------------------|-------------------|---------------------|
| Szűrés erre: Létre   | Szűrés erre: Belé | Szűrés erre: Beléj | Szűrés erre: Távo; | Szűrés erre: Jeg  | Szűrés erre: Tranza |
| Létrehozva 🔺 🔒       | Belépő kód 🛟      | Belépési idő 🛟     | Távozási idő 🛟     | Jegy típus 🛟      | Tranzakció ID 🕻     |
| 2020.07.08. 14:17:45 | 9907085027025     |                    |                    | Diák jegy         | 5027                |
| 2020.07.08. 14:17:45 | 9907085027018     |                    |                    | Diák jegy         | 5027                |
| 2020.07.08. 14:17:45 | 9907085027001     |                    |                    | Jegy              | 5027                |
| 2020.07.08. 10:54:15 | 9907085016005     |                    |                    | Jegy              | 5016                |
| 2020.07.08. 10:53:58 | 9907085015008     |                    |                    | Jegy              | 5015                |
| 2020.07.08. 10:49:38 | 9907085014001     |                    |                    | Jegy              | 5014                |
| 2020 07 00 00.11.27  | 0007095012004     |                    |                    | logy              | E012                |

Havi értékesítési statisztikák: havi bontásban mutatott statisztikák valutanemre és fizetés módjára is szűrhető.

Alábbi példa szerint 2019. 8. hónapban 5860 Ft összegű értékesítés történt készpénzben, 5Ft értékesítés bankkártyával, és 6Ft értékesítés euró készpénzben.

| Szűrés err | Szűrés err | Szűrés erre: Tranzakció | Szűrés erre | Szűrés err | Szűrés erre: Bankkártyás fi |
|------------|------------|-------------------------|-------------|------------|-----------------------------|
| Év 🛟       | Hó 🛟       | Tranzakció típusa 🛟     | Összeg 🛟    | Valuta 🛟   | Bankkártyás fizetés 🛟       |
| 2019       | 8          | Értékesítés             | 5860        | HUF        | 0                           |
| 2019       | 8          | Értékesítés             | 5           | HUF        | 1                           |
| 2019       | 8          | Értékesítés             | 6           | EUR        | 0                           |
| 2019       | 9          | Értékesítés             | 10350       | HUF        | 0                           |
| 2019       | 9          | Értékesítés             | 131         | EUR        | 0                           |
| 2019       | 10         | Értékesítés             | 13650       | HUF        | 0                           |
| 2019       | 10         | Értékesítés             | 20          | HUF        | 1                           |
| 2019       | 10         | Értékesítés             | 1           | EUR        | 0                           |
| 2019       | 11         | Értékesítés             | 202400      | HUF        | 0                           |
| 2019       | 11         | Értékesítés             | 920         | HUF        | 1                           |

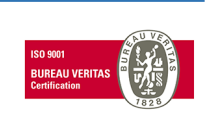

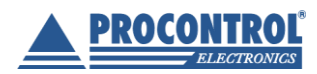

PROCONTROL Elektronika Kft. www.procontrol.hu

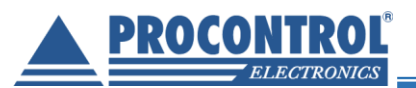

**Eladott jegyek csoportosítva**: pénztáronként és jegytípusonként készült bontás, ami külön összegzi a bankkártyás és készpénzes tranzakciókat is a lekérdezett időintervallumban.

Exportálható excel vagy csv formátumban. Az exportálás gombok melletti Print gombot megnyomva egy .pdf fájl készül, lásd alábbi nyomatminta. Ezt a fájlt ki lehet nyomtatni bármelyik gépről.

A kimutatás tartalmazza az összes pénztárt, tehát nem szükséges mindegyik gépen elvégezni ennek a lekérdezését, kinyomtatását.

| Lekérdezett idöszak:<br>Tól: 2020-08-26 00:00:00<br>Ig: 2020-08-26 23:59:59<br>Lekérdezés generálásának ideje:<br>2020-08-26 11:53:21 |                                           |                                            |                                                          |
|----------------------------------------------------------------------------------------------------|-------------------------------------------|--------------------------------------------|----------------------------------------------------------|
| Pénztár: APDEV                                                                                                    |                                           |                                            |                                                          |
| Jegy típus<br>Diák / nyugdíjas jegy<br>Felnött jegy<br>Felnött öt napos bérlet                                                        | Eladott mennyiség<br>2 db<br>3 db<br>2 db | Összegezve<br>1400 Ft<br>300 Ft<br>8000 Ft | Vásárlási mód<br>Készpénzes<br>Készpénzes<br>Bankkártyás |
| Összesen készpénzes<br>Összesen bankkártyás                                                                                           |                                           | 1700 Ft<br>8000 Ft                         |                                                          |

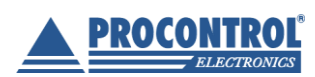

PROCONTROL Elektronika Kft. www.procontrol.hu

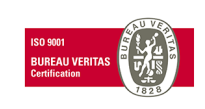

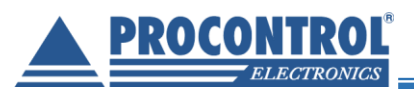

Látogatási statisztikák: adott napra szűrve az aznap beérkezett látogatók számát (tehát a beléptető kapun átengedett látogatók számát) mutatja.

|             |                                            |          | Kimutatások                           |  |  |
|-------------|--------------------------------------------|----------|---------------------------------------|--|--|
| Látogatási  | statisztikák                               |          | ~                                     |  |  |
| Látogatá    | ási statisztikál                           | ĸ        |                                       |  |  |
| Szűrés erre | e: Date                                    |          |                                       |  |  |
| Mettől:     | 2020-08-26 00:00:00<br>2020-08-26 15:04:06 |          |                                       |  |  |
| Meddig:     |                                            |          | Excel export CSV export Egész tábla 🗸 |  |  |
| Szűrés erre | e: Dátum                                   | Szűrés e | rre: Belépett személyek száma         |  |  |
| Dát         | um 🗸 ,                                     |          | Belépett személyek száma 🛟            |  |  |
| 08.26       |                                            |          | 12                                    |  |  |

## Kijelentkezés

A webes kezelőfelületből a biztonság érdekében mindig lépjen ni, hogy az adatok szerkesztésének lehetősége ne kerüljön rossz kezekbe. Ez a Kijelentkezés gombbal lehetséges (az ablak bezárása szintén kijelentkezést eredményez).

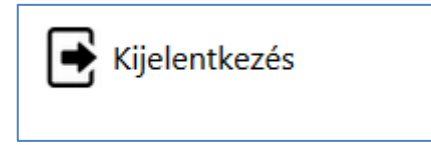

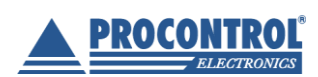

PROCONTROL Elektronika Kft. www.procontrol.hu

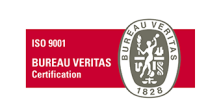